## WEBMAIL BİRLİKTE ÇALIŞMA SİSTEMİ KULLANICI KILAVUZU

## TATIL MODUNU NASIL AKTIVE EDEBILIRIM?

| kmir University of Economics<br>WebMAIL Collaboration Suite |                                                          |                                                      |                           |                               |               | 🖂 👻 Search    | Q | Ahmet Ceylan 👻 |
|-------------------------------------------------------------|----------------------------------------------------------|------------------------------------------------------|---------------------------|-------------------------------|---------------|---------------|---|----------------|
| Mail Contacts Calendar Tasks Preference                     | es                                                       |                                                      |                           |                               |               |               |   | ប              |
| Save Cancel Undo Changes                                    |                                                          |                                                      |                           |                               |               |               |   |                |
| ▼ Preferences ^ Out of Office                               |                                                          |                                                      |                           |                               |               |               |   |                |
| Accounts Out of Off                                         | ce: O Do not send auto rep                               | olies                                                |                           |                               |               |               |   |                |
| 🖂 Mail                                                      | Send auto-reply mes                                      | isage                                                |                           |                               |               |               |   |                |
| Filters Auto-Reply Messa                                    | ge: 21.05.2018 ile 23.05.2018<br>yant veremeyebilirim. A | <sup>3</sup> tarihleri arasınd<br>Acil durumlar içir | e izinli ol<br>I cep tele | acağımdan e-j<br>fonumdan bai | postani<br>na | <u>za</u>     |   |                |
| Dut of Office                                               | ulaşadılırsınız.                                         |                                                      |                           |                               |               |               |   |                |
| 🤣 Trusted Addresses                                         |                                                          |                                                      |                           |                               |               |               |   |                |
| Contacts                                                    |                                                          |                                                      |                           |                               |               | 1748          |   |                |
| Calendar External Sendo                                     | ers: Send standard auto-rep                              | ly message 🔻                                         |                           |                               |               |               |   |                |
| a Sharing Time Peri                                         | od: Send auto-replies du                                 | ring the followin                                    | a time p                  | riod:                         |               |               |   |                |
| 🛕 Notifications 👻                                           | Start:                                                   | 5/21/2018                                            |                           | Midnight                      |               |               |   |                |
|                                                             | Start                                                    | 5/21/2010                                            |                           | wiidringrit                   | Ĥ             | ElAnoty       |   |                |
| M I W I F S S                                               | End:                                                     | 5/23/2018                                            | _                         | 11:59 PM                      | *             |               |   |                |
| 7 8 9 10 11 12 13                                           | Calendar Appointment:                                    | Create appo                                          | ointment                  | and display as                | : Out         | t of Office 🔻 |   |                |
| 14 15 16 17 18 19 20                                        |                                                          |                                                      |                           |                               |               |               |   |                |
| 21 22 23 24 25 26 27                                        |                                                          |                                                      |                           |                               |               |               |   |                |
| <b>28 29 30 31 1 2 3</b>                                    |                                                          |                                                      |                           |                               |               |               |   |                |
| 4 5 6 7 8 9 10                                              |                                                          |                                                      |                           |                               |               |               |   |                |

- ✓ **Preferences** sekmesine tıkladıktan sonra sol tarafta açılan panelden
- ✓ Out of Office alanına tıklayınız. Açılan pencereden Out of Office bölümünde yer alan Send auto-reply message onay kutusunu işaretleyiniz.
- ✓ Auto Reply Message metin kutusuna belirttiğiniz tarih aralığında size ulaşan epostalara gönderilecek metini yazınız.
- ✓ **Time Period** alanlarına tatil modunun devrede olacağı zaman dilimini belirleyiniz.
- ✓ All Day onay kutusunu işaretleyerk tüm gün, pasif bırakarak ise saat aralığını belireyebiliriz.
- ✓ Değişiklikleri pencerenin üzerinde bulunan **Save** butonuna tıklayarak kayıt ediniz.
- ✓ Bu değişiklik ile belirttiğiniz tarih aralığında size gönderilen e-postalara, yazdığınız metni içeren bir otomatik yanıt e-postası yollanacaktır.